# LINE Pay\_學雜費繳費說明 ~掃描超商三段式條碼~

# LINE Pay\_學雜費繳費說明

- 1. 用戶須完成LINE Pay Money註冊才能使用生活繳費服務。
   (詳LINE Pay Money註冊介紹)
- 2. 於LINE Pay主頁點選「生活繳費」>「學雜費」>**掃描超商三段條碼** 並繳費。
- 3. 如需查詢繳費紀錄及繳費明細,請於LINE Pay主頁點選「帳戶紀錄」
  - >「點選交易紀錄」>「交易詳細資訊」
- 4. 如需**列印學雜費繳費證明單**,連結下列網址 https://schoff.ilc.edu.tw/web-stdcharge/std.html

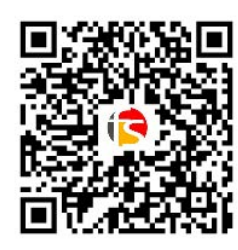

- 5. LINE Pay繳交臺灣銀行學雜費帳單,僅提供以LINE Pay Money支付。
- 6. 若有學雜費繳費相關疑問,請洽一卡通客服專線,詳下所述:

客服電話:(02)6631-5190、(07)791-2000

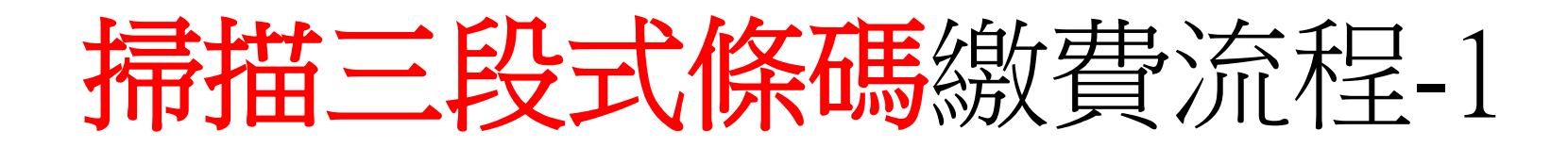

### 1. 生活繳費\_學雜費

| 13:03 🖾 🛓 🗹    |                     | NE 🙃 📶 🔳         |
|----------------|---------------------|------------------|
|                | 生活繳費                | ×                |
| 所有縣市           |                     | >                |
| * 生活繳費尚未全面開放信用 | 1卡支付(僅高市路邊停車到       | 費可使用)            |
| P              | $(\mathcal{G})$     | $\diamond$       |
| 停車費            | 電費                  | 水費               |
| Ē              | مى م                | TV               |
| 信用卡費           | 瓦斯費                 | 有線電視費            |
|                |                     |                  |
|                | B                   |                  |
| 規費訂鍰稅捐         | 健保費                 | 学雜費              |
| Y              | ( <del>+</del> )    |                  |
| 台北市動物園         | 醫療費                 | 社區管理費            |
|                |                     |                  |
|                |                     |                  |
|                |                     |                  |
|                |                     |                  |
| Tes            | sting: 2020.11.16 1 | 0:36 本服務由一卡通公司提供 |
| 111            | 0                   | <                |

### 2. 選擇掃描三段式條碼 3. 確認三段式條碼

| 11:45 🖼 🛓 🗹                                                                     | ¥8 🗟 🖬 📋                                |
|---------------------------------------------------------------------------------|-----------------------------------------|
| <b>〈</b> 學新                                                                     | 推費 米                                    |
| 掃描三段式條碼                                                                         | 掃描QR code                               |
| 輸入或掃描條碼第一段條碼                                                                    |                                         |
|                                                                                 |                                         |
| 輸入或掃描條碼第二段條碼                                                                    |                                         |
|                                                                                 |                                         |
| 輸入或掃描條碼第三段條碼                                                                    |                                         |
|                                                                                 |                                         |
| 輸入手機條碼載具                                                                        |                                         |
| 例:/IPASS.6                                                                      |                                         |
| 《生活繳費尚未全面開放信用卡支                                                                 | 付(僅高市路邊停車費可使用)》                         |
| <ol> <li>請尋找帳單上的超商專用「三</li> <li>請點選「掃描」圖示,並依序</li> <li>指描第一段條碼,顯示條碼。</li> </ol> | E段式條碼」<br>5分別掃描「三段式條碼」<br>§碼資訊,即可掃描第二段條 |
|                                                                                 | <mark>▶ay</mark> money<br>本服務由一卡通公司提供   |
|                                                                                 | —步                                      |

 $\bigcirc$ 

<

| 15:56 🖬 🖻 🛓 🔸                                                                                                    |                                                                                 | Ňŧ                                                  | ŝ, "∥ 🖡              |
|----------------------------------------------------------------------------------------------------|---------------------------------------------------------------------------------|-----------------------------------------------------|----------------------|
| <                                                                                                    | 瓦斯費                                                                             |                                                     | ×                    |
| 輸入或掃描第一段條碼                                                                                                    |                                                                                 |                                                     |                      |
| 070225318                                                                                                    |                                                                                 |                                                     |                      |
| 輸入或掃描第二段條碼                                                                                                    |                                                                                 |                                                     |                      |
| 10710110A007004                                                                                                    | 15                                                                              |                                                     |                      |
| 輸入或掃描第三段條碼                                                                                                    |                                                                                 |                                                     |                      |
| 022549000001157                                                                                                    | ,                                                                               |                                                     |                      |
| 《生活繳費尚未全面開放信用<br>1. 請尋找帳單上的「三段式<br>2. 請點選「掃描」圖示,並<br>2.1 掃描第一段條碼,顯示<br>2.2 掃描第二段條碼,顯示<br>2.3 掃描第三段條碼,顯示<br>3. <u>可繳交瓦斯費業者清單</u><br>4. 瓦斯費代收服務,由台灣 | 用卡支付(僅高市路邊<br>(條碼」。<br>2<br>依序分別掃描「三段<br>示條碼資訊,即可掃打<br>示條碼資訊,即可掃打<br>示條碼資訊後,即顯示 | 停車費可使用)》<br>云條碼」。<br>苗第二段條碼。<br>苗第三段條碼。<br>示條碼資訊確認頁 | Į o                  |
|                                                                                                    |                                                                                 | 本服務由                                                | Pay money<br>一卡通公司提供 |
|                                                                                                    | 下一步                                                                             |                                                     |                      |
|                                                                                                    |                                                                                 |                                                     |                      |

111

Ο

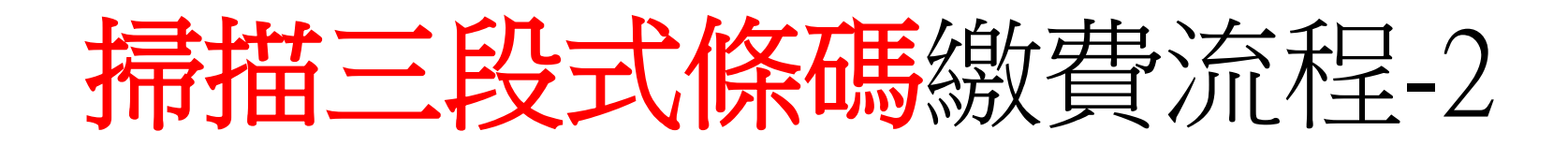

### 4. 確認繳費資訊

| 新客社會             |      | 11:46 🖬 🕂 🕅         |
|------------------|------|---------------------|
| ×                | 交易確認 | <                   |
| ●月 ● 1 世份有限公司    |      | 收款方名稱               |
| Production of    |      | 收款方LINE Pay Money帳號 |
| 88               |      | 付款方名稱               |
| 1901726-071      |      | 付款方LINE Pay Money帳號 |
| 20190930         |      | 總費期限                |
| 2020-11-16 11:46 |      | 交易時間                |
| 100003010100030  |      | 學校名稱                |
| 100              |      | 學雜費                 |
| 3                |      | 手續費                 |
|                  |      |                     |
| NT\$ 103         |      | 交易金額                |

1. 學雜費只能使用LINE Pay Money支付。

2.10分键未完成繳費作業,請重新查詢。

3. 學維費代收服務,由台灣葉據交換所及合作銀行提供。

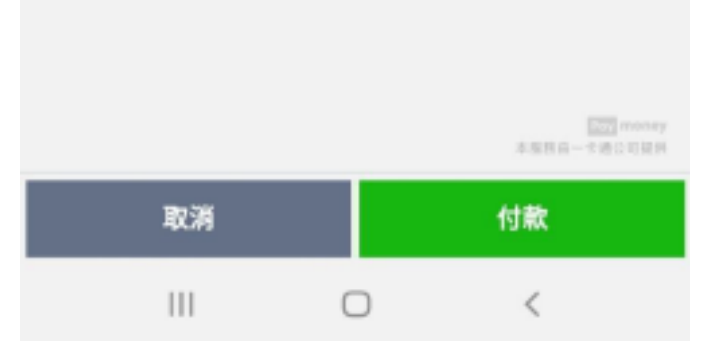

### 5. 再確認繳費資訊

| 11:46        | ) 🖬 🛓 🖬         |              | NI SCHLE    |
|--------------|-----------------|--------------|-------------|
| <            |                 | 交易確認         | ×           |
| 收款方名         | 满               |              | 服命一般份有限公司   |
| 吸敷方LI        | INE Pay Money帳號 |              | 8558810261  |
| 付款方名         | 柄               |              | 88          |
| 付敷方LI        | INE Pay Money帳號 |              | 1501726371  |
| 繳費期幣         | t.              |              | 20190930    |
| 交易時          |                 |              | 3 11:46     |
| 學校名)         | 何               | <b>İ款再確認</b> | 10.00-0     |
| 10.52 95     | 請確認您            | 的付款金額是否正     | 100         |
| 7 10 10      | N               | T\$ 103      |             |
| 于测赏          | 收款方名稱           | 10           | 有限公司        |
| 心思会(         | 付款方名稱           |              | X8 102      |
| 大物正          | 付款方式            | LINE P       | ay Money    |
| 1. 御礼        | 交易時間            | 2020-11      | -16 11:46   |
| 2.10<br>3.學s |                 |              |             |
|              | 取消              | 91           | Æ           |
|              |                 |              |             |
|              |                 |              |             |
|              |                 |              |             |
|              |                 |              |             |
|              |                 |              | 本服務成一十總公司提供 |
|              | 取消              |              | 付款          |
|              | Ш               | 0            | <           |

### 6. 輸入密碼

|      |                          | 💥 🖘 all 🔳 |
|------|--------------------------|-----------|
|      |                          |           |
|      | 密碼                       |           |
|      | 請輸入密碼。                   |           |
|      |                          |           |
| LINE | Pay Money 登入ID <b>ub</b> | ot011     |
|      |                          |           |
| _    |                          |           |
|      |                          |           |
|      | 忘記密碼?                    |           |
|      | 使用指紋辨識                   |           |
|      |                          |           |
|      |                          |           |
|      |                          | Pay money |
| 1    | 2                        | 3         |
| 4    | 5                        | 6         |
| 7    | 8                        | 9         |
|      | $\cap$                   | ×         |
|      | 0                        | _         |
|      | 0                        | <         |

掃描三段式條碼繳費流程-3

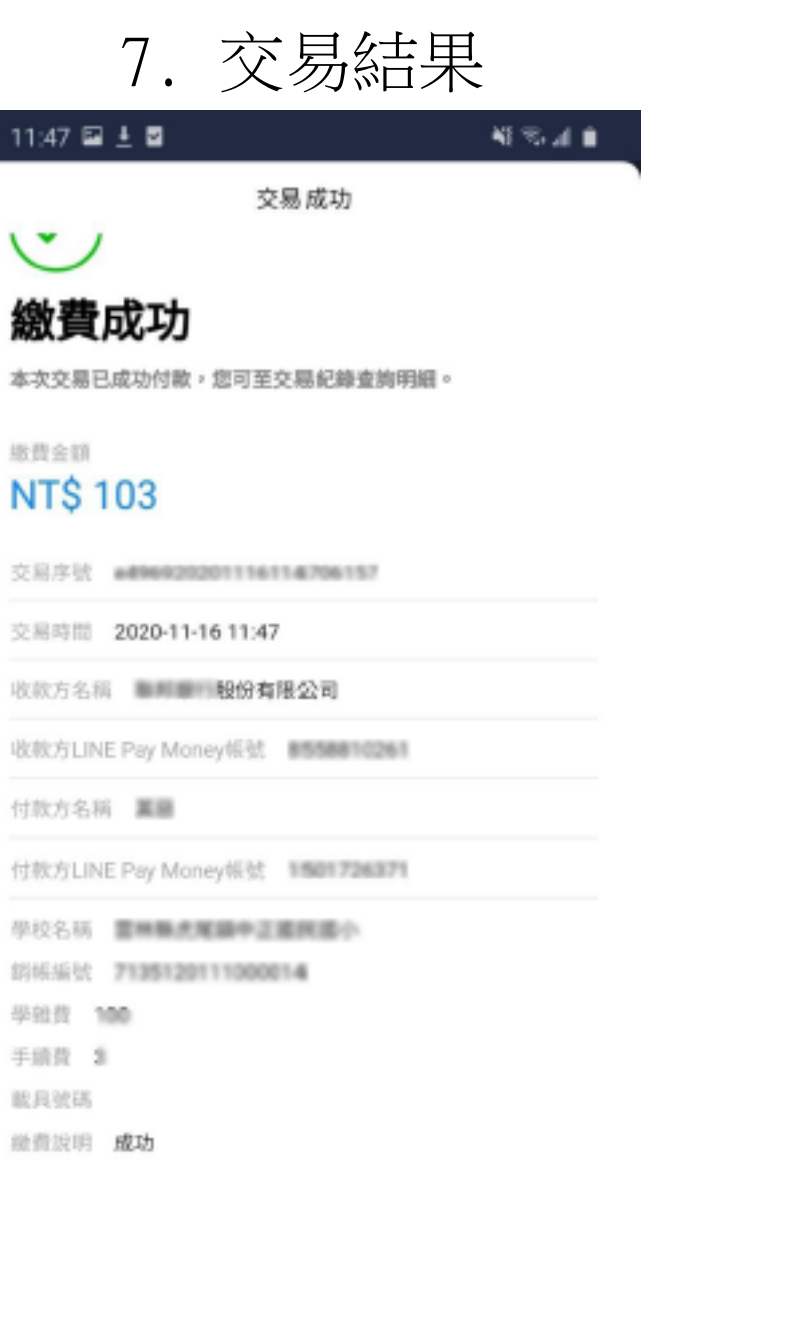

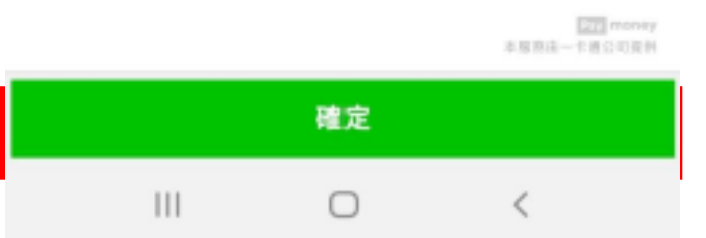

### 8.點選帳戶紀錄 4:44 ull 🗟 🔳 LINE Pay X 11 3 490,800 + ----⊙ 2/20 23:00-2/21 03:00無法設定電子發票載具 > \$ \$ (%) 儲值 轉帳 分攤付款 8 諁 掃描 我的條碼 新增卡片 0 健保藥局地圖 乘車碼 生活繳費 8 51 1 星巴克星意禮 我的優惠券 合作通路 \$ Ē \* 長戶紀錄 活動訊息 交易紀錄 服務公告 N

### 9. 點選交易紀錄

| 11:48 🖾 🛓 🗹                      |                | ¥{ 🧙 "⊪ ∎                                  |
|----------------------------------|----------------|--------------------------------------------|
| LI                               | NE Pay Money終∂ | 錄 ×                                        |
| 全部                               | 收入             | 支出                                         |
| 過去一個月                            |                | ~                                          |
| 2020/11/16 11:47:06<br>一卡通票證股份有阿 | <b></b> 根公司    | 交易手續費<br>NT\$-3<br>餘額 NT\$ 59,548,222      |
| 2020/11/16 11:47:06<br>聯邦銀行股份有限2 | 公司             | 生活繳費<br>NT\$ -100<br>餘額 NT\$ 59,548,225    |
| 2020/11/13 17:17:50<br>嘉義市政府交通處  |                | <b>退款</b><br>NT\$ 50<br>餘額 NT\$ 59,548,325 |
| 2020/11/13 17:08:03<br>嘉義市政府交通處  |                | 生活繳費<br>NT\$-50<br>餘額 NT\$ 59,548,275      |
| 2020/11/13 16:34:29<br>聯邦銀行股份有限2 | 公司             | 生活繳費<br>NT\$ -5,750<br>餘額 NT\$ 59,548,325  |
|                                  |                | Pay money<br>本服務由一卡通公司提供                   |
|                                  | 0              | <                                          |

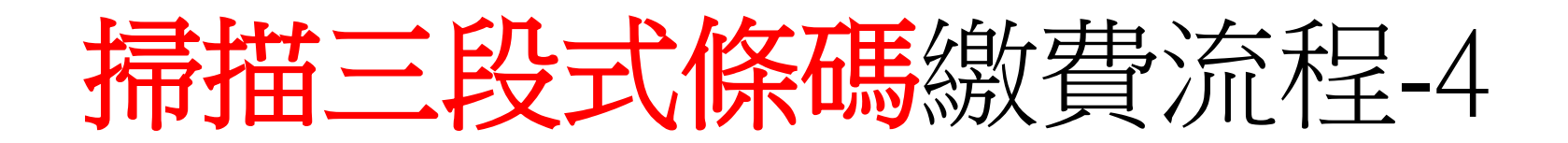

10. 交易明細

| 11:48 🗳 | 1 E                            | 41 S. J. 🖬 |
|---------|--------------------------------|------------|
| <       | 交易詳細資訊                         | ×          |
|         |                                |            |
|         |                                |            |
| 交易類別    | 生活繳費                           |            |
| 交易日期    | 2020.11.16 11:47:06 (GMT+0800) |            |
| 交易序號    | e496920201116114706157         |            |
| 交易方法    | LINE Pay Money                 |            |
| 交易金額    | NT\$ -100                      |            |
| 交易後餘    | NT8 59,548,225                 |            |
|         |                                |            |
| 繳費說明    | 可於繳費過後3個工作日至列印連結列              | 印織費證明      |
| 列印連結    | 台灣銀行學離費入口網                     |            |
| 費用類型    | 医林杨学维索                         |            |
| 學校名稱    | <b>苗林陈氏尾猿中正道风扇小</b>            |            |
| 繳費單號    | 7135120111000014               |            |
| 收款方名    | 稱 股份有限公司                       |            |
|         |                                |            |

111

0

本服務由一中通公司提供

<

### 11. 列印繳費證明

列印連結 https://schoff.ilc.edu.tw/web-stdcharge/std.html

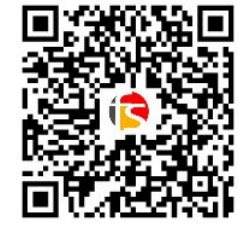

| 學生繳費查詢與列印 登入身分驗證                  |
|-----------------------------------|
| 學校                                |
| 宜蘭市 ➤ 宜蘭縣立復興國民中學 ➤                |
| 身分證號                              |
| 0/(22636903                       |
| 生日                                |
| 10/7/2008                         |
| *生日請輸入民國年月日・如民國87年1月1日,請輸入870101・ |
| 圖形驗證碼                             |
| 27574 重新產生                        |
| 27574                             |
|                                   |
| 登入                                |

| 宜蘭縣立復興國民中學線上學雜費系統 |       |           | 您好   | ! <u>登出系统</u> |
|-------------------|-------|-----------|------|---------------|
| 繳費單名稱             | 金額    | 繳費截止日     | 繳費狀態 | 收摵下戴          |
| 109舉年度第一學期註冊畫     | 1,169 | 109-09-28 | 已繳費  | 收报下账          |

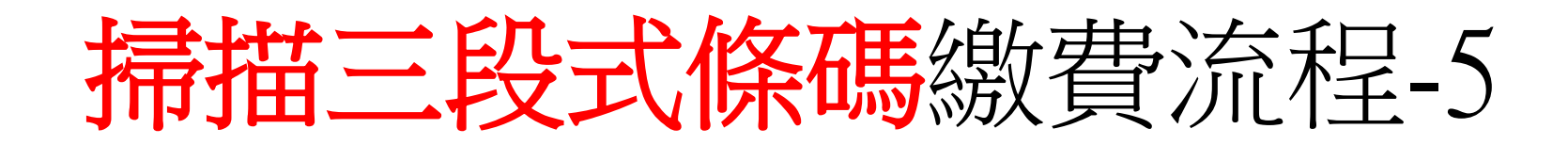

### 12. 點選可繳交學校連結 13. 查詢可繳交學雜費學校

| 5:31                                                                                 | all 🗢 💽                                   |
|--------------------------------------------------------------------------------------|-------------------------------------------|
| く 學                                                                                  | 雜費 ×                                      |
| 掃描三段式條碼                                                                              | 掃描QR code                                 |
| פוא זונין איז <del>איי א</del> לא פוא זונין אב ארנאאא אבונג                          |                                           |
|                                                                                      |                                           |
| 輸入或掃描條碼第三段條碼                                                                         |                                           |
|                                                                                      |                                           |
|                                                                                      |                                           |
| 輸入手機條碼載具                                                                             |                                           |
| /6L29CV2                                                                             |                                           |
|                                                                                      |                                           |
| 《生活繳費尚未全面開放信用卡支                                                                      | 付(僅高市路邊停車費可使用)》                           |
| 1. 請尋找帳單上的超商專用「三<br>2. 請點選「掃描」圖示,並依序                                                 |                                           |
| 2.1. 掃描第一段條碼,顯示條<br>2.2. 掃描第二段條碼,顯示條                                                 | 碼資訊,即可掃描第二段條碼。<br>碼資訊,即可掃描第三段條碼。          |
| <ol> <li>2.3. 掃抽用二段除碼, 顯不修</li> <li>. 可繳交學雜費學校清單</li> </ol>                          | \$偽資訊後,即顯 <b>亦除偽資訊</b> 確認                 |
| 4.1. 臺北市立大學學雜費,不                                                                     | Pay Taipei QRcode。<br>含國立大學與私立大學學雜費。      |
| <ul> <li>4.2. 量比印立高中以下各級等</li> <li>圖),不含國立學校與私立</li> <li>5. 用戶可至交易紀錄明細中列日</li> </ul> | ◎校學雜費(高叶碱/幽中幽小幼兄<br>學校學雜費。<br>□連結,列印繳費證明。 |
| 6. 學雜質代收服務,由台灣票據                                                                     | 较换所及合作銀行提供。<br>Pay money                  |
|                                                                                      | 本服務由一卡通公司提供                               |
|                                                                                      | 一步                                        |

| 5:32 |            | .il 🗟 🗈   |
|------|------------|-----------|
| <    | 可繳交學雜費學校清單 |           |
| 選擇縣市 |            |           |
| 所有縣市 |            |           |
| 搜尋學校 |            |           |
| 搜尋   |            | Q         |
| 學校別  | 大學         |           |
| 學校名稱 | 國立高雄科技大學   |           |
| 學校別  | 大學         |           |
| 學校名稱 | 臺北市市立大學    |           |
| 學校別  | 幼兒園        |           |
| 學校名稱 | 臺南市北區小康幼兒園 |           |
| 學校別  | 幼兒園        |           |
| 學校名稱 | 臺南市立仁德幼兒園  |           |
| 學校別  | 幼兒園        |           |
| 學校名稱 | 臺南市立第一幼兒園  |           |
| 學校別  | 幼兒園        |           |
| 學校名稱 | 臺南市立第二幼兒園  |           |
| 學校別  | 幼兒園        |           |
| 學校名稱 | 臺南市立第三幼兒園  |           |
| 學校別  | 幼兒園        |           |
|      |            | Pay money |

本服務由一卡通公司提供

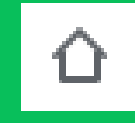

## LINE Pay Money 註冊介紹

### 註冊 LINE Pay 帳號

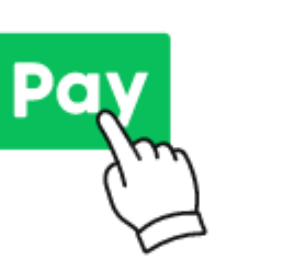

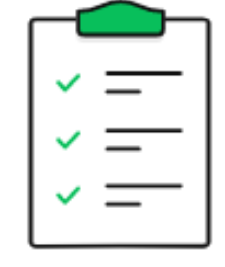

**步驟1** 由LINE「錢包」,點選「LINE Pay」 步驟**2** 

勾選同意條款, 就完成註冊LINE Pay帳號了!

### 接著註冊 LINE Pay Money帳戶

註冊一卡通帳戶>

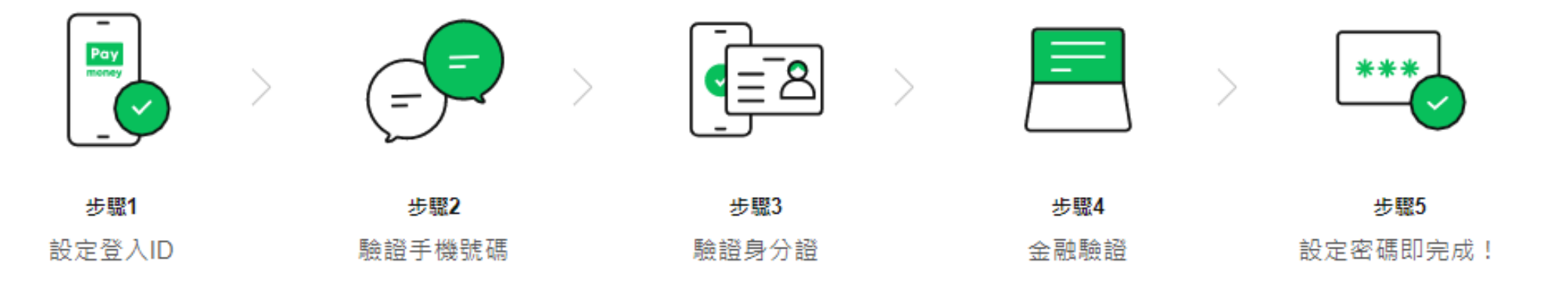

### LINE Pay Money 註冊流程

### Step1 進入LINE Pay 服務

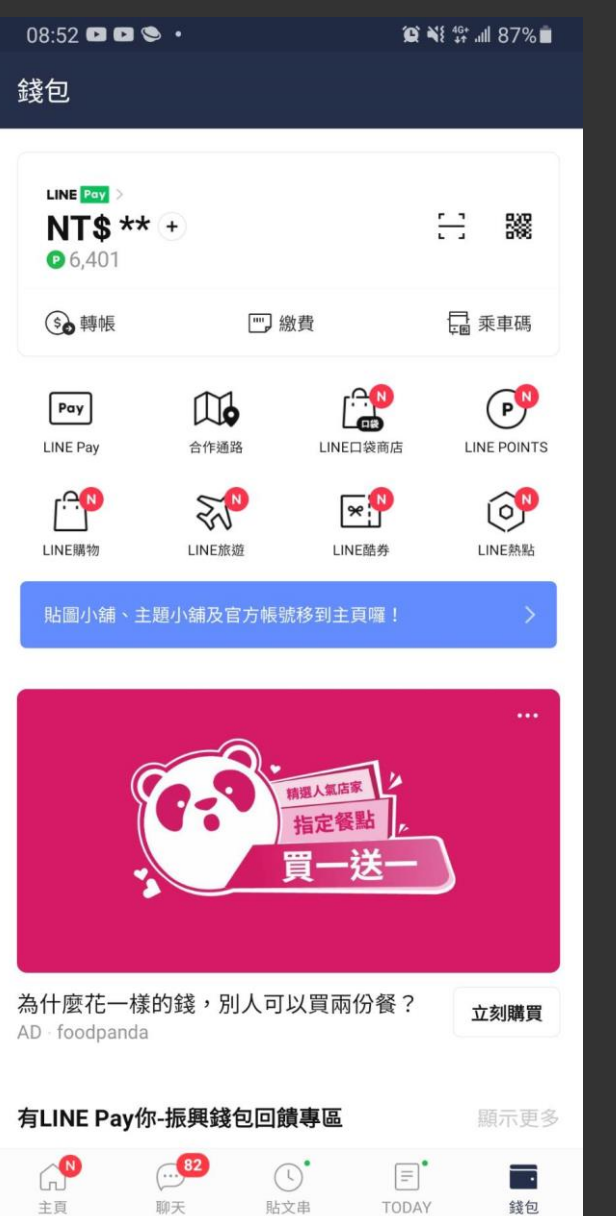

### Step2點擊註冊LINE Pay Money

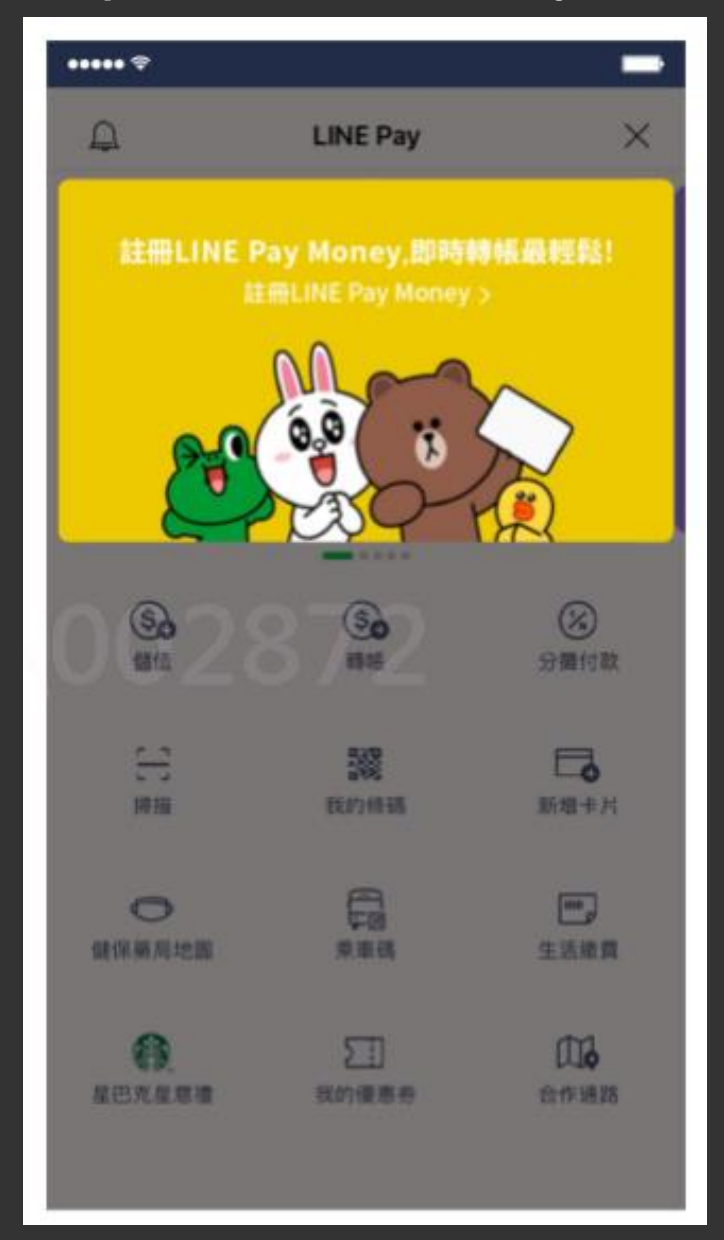

## Step3 開始註冊流程 ••••• 😤 < 註冊 LINE Pay Money LINE Pay money LINE Pay Money 如何註冊LINE Pay Money? 請設定登入ID及密碼、驗證手機號碼、身分證及金融資訊後、即可 註冊 LINE Pay Money 登入

### LINE Pay Money 註冊流程

| Step4 閱讀後同意谷填聲明                         |   |  |  |  |
|-----------------------------------------|---|--|--|--|
| ••••• \$                                | - |  |  |  |
| < 註冊 LINE Pay Money                     |   |  |  |  |
| 我同意以下內容:                                |   |  |  |  |
| 🥑 個資聲明                                  | > |  |  |  |
| ✓ 電子支付機構業務定型化契約                         | > |  |  |  |
| ✔ LINE Pay一般服務條款電子支付服務附錄                | > |  |  |  |
| LINE Pay平台業者隱私權政策附加條款                   | > |  |  |  |
| ✓ 全部同意<br>我已開讀並同意服務條款・                  |   |  |  |  |
| <ol> <li>請先準備您的身分證、信用卡及銀行帳戶。</li> </ol> |   |  |  |  |
| 下一步                                     |   |  |  |  |

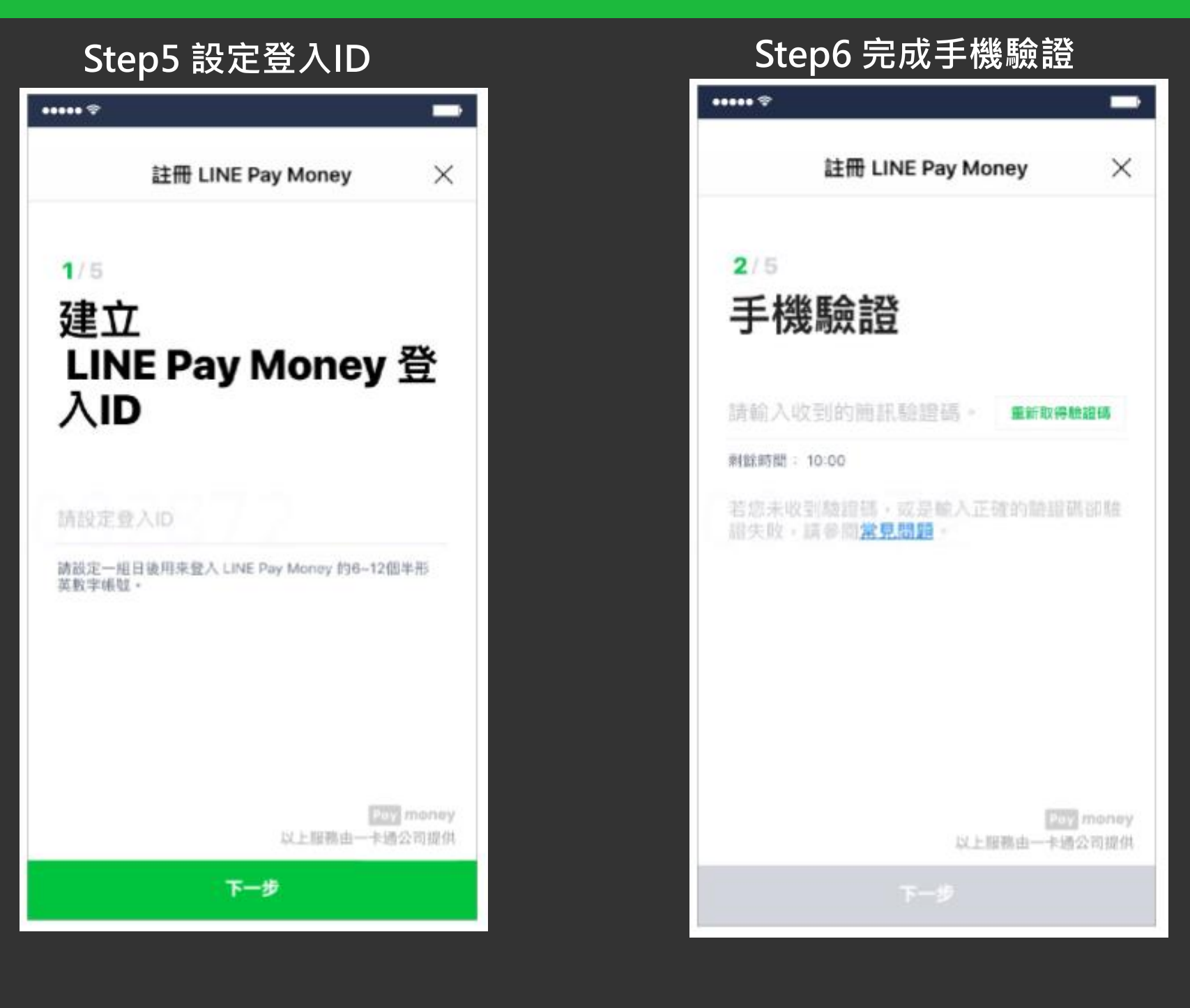

### LINE Pay Money 註冊流程

| 註冊 LINE I         | Pay Money | ×    |
|-------------------|-----------|------|
| 3/5               |           |      |
| 驗證身分認             | Ř.        |      |
| 持有身分證用戶           |           |      |
| 身分證字號             |           |      |
| \$\$65655666      |           | iĝi. |
| 姓名                |           |      |
|                   | 小明        |      |
| Ŧ                 |           |      |
| <b>王</b><br>出生年月日 |           |      |

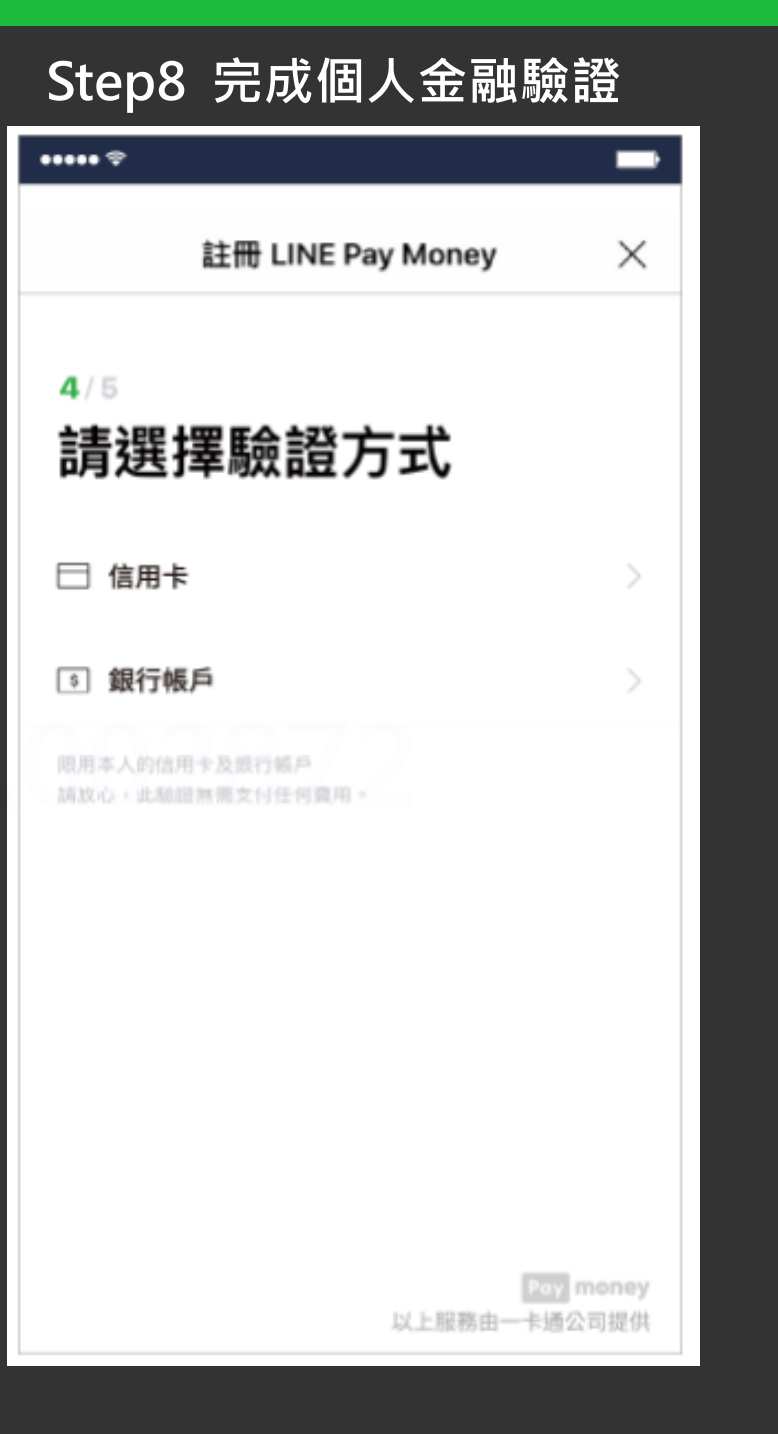

### Step9 設定密碼·完成註冊

| ••••• 🗢                          |                         |        | -               |
|----------------------------------|-------------------------|--------|-----------------|
| 註                                | 🕀 LINE Pay              | Money  | ×               |
| ₅/₅<br>設定密                       | 馮                       |        |                 |
| 密碼                               |                         |        |                 |
| 確認密碼                             |                         |        |                 |
| 使用Touch III<br>意原本設定的LI<br>戶密碼 - | <b>)</b><br>NE Pay密碼將同步 | 设备您的一卡 | 送根<br>Pay money |
|                                  | Next                    | 以上服務由一 | 卡通公司提供          |